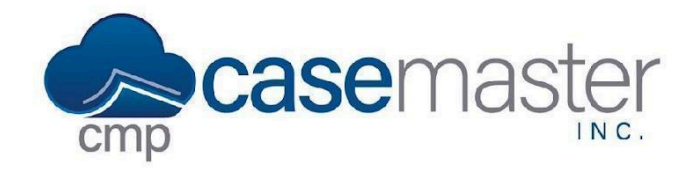

## **Assigning Bar Numbers**

#### **Overview**

In this document, we'll be looking at adding bar numbers to attorneys in CMPOnline. There are two scenarios we will review in this document, assigning a single bar number to an attorney and assigning multiple bar numbers to an attorney by State.

#### Assigning One Bar Number

- Navigate to Administration > Security > Users and double click on the attorney you would like to configure.
- Scroll down to the bottom of the page and click "(view bar numbers)".
- Leave the State dropdown blank and enter the attorneys bar number in the Bar Number field.
- Click "Set", then save the user settings by clicking "Save".

### Assigning Multiple Bar Numbers

- Navigate to Administration > Security > Users and double click on the attorney who you would like to configure.
- Scroll down to the bottom of the page and click "(view bar numbers)".
- Select the state for the first bar number and enter the attorneys bar number in the Bar Number field.
- Repeat the previous step for all bar numbers by clicking "(add)" to add each new bar number for the corresponding state.
- Once completed, click "Set", then save the user settings by clicking "Save".

#### Merging Bar Numbers in Documents

Once you have set the attorneys bar numbers using the steps above, we can merge their bar number into any necessary documents in CMPOnline.

- Ensure in the case file, that the attorney we configured is set as the Resp. Attorney.
- In the case that the attorney has multiple bar numbers, ensure a venue county is selected on the litigation screen, as this is what determines which bar number to use according to the venue county's state.

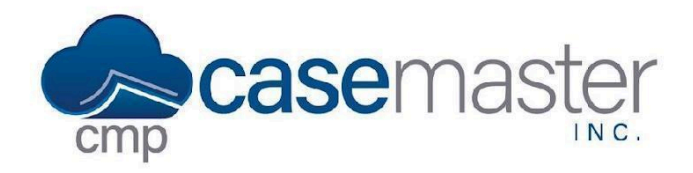

# **Assigning Bar Numbers**

- Navigate to Administration > Setup > Document Templates and edit the template you
  would like to add the bar number merge field to.
  Note: If you need more information about Document Generation and creating
  Templates, please visit our <u>Document Generation Basics help file</u>.
- Search for "AttorneyBarNumber" in the Merge Field search bar and insert it into your template where you wish.
- You can now test this template and your attorney bar number will be generated correctly within.

## **Questions?**

support@casemasterpro.com (386) 675-0177